### パピルスレン

# パピルスレコ V1.0.3.0 対応内容

2024/7/30

パピルスレコ V1.0.3.0 の「LIFE 関連」機能について、バージョンアップの主な対応内容をご案内 いたします。

| < 目次 >                        |
|-------------------------------|
| 令和6年度の新様式とインターフェース仕様に対応2      |
| LIFE 設定 「科学的介護推進に関する評価」の設定変更5 |
| フェースシート(服薬情報) 「過去処方」機能の追加     |
| 取込エラーの場合の手順変更                 |
|                               |

ご注意 パピルスレコ V1.0.3.0 では、新様式(0300版)の印刷には対応していません。(新様式で入力した 内容は旧様式で印刷されます。)新様式の印刷については今後のバージョンアップで対応予定です。 ※バージョンアップの詳細は、決まり次第ご案内いたします。 令和6年度の新様式とインターフェース仕様に対応

■令和6年度新様式(0300版)の入力に対応しました。

・過去に作成したデータを元に新様式(0300版)を作成する場合
 作成済みのデータの 
 作成済みのデータの 
 コピーボタンをクリックし、情報の入力を行ってください。
 ※「評価日」は、コピー元のデータの年月日が引き継がれます。

#### ・新規で新様式(0300版)を作成する場合

新規登録 ボタンをクリックし、情報の入力を行ってください。

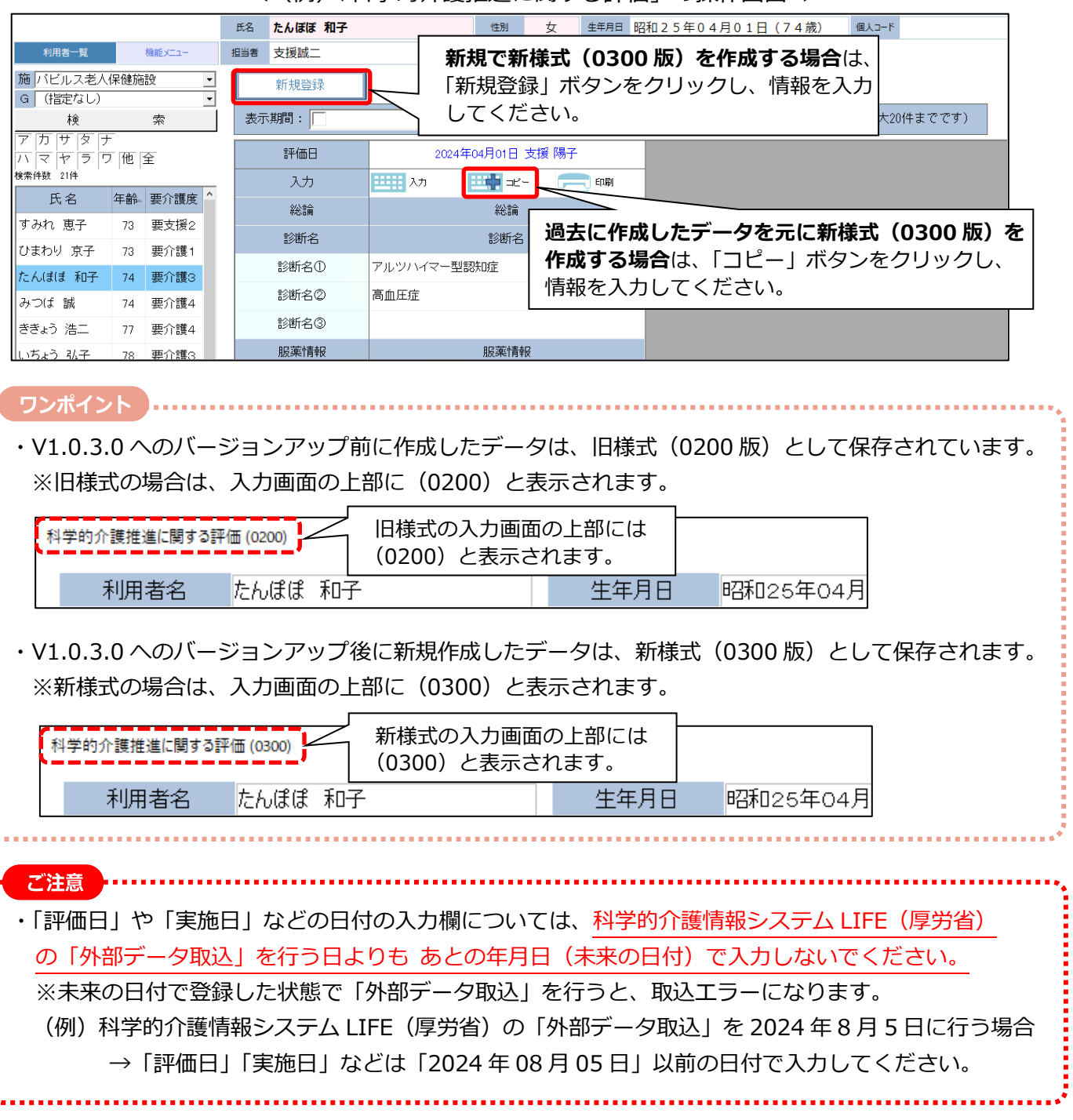

<(例)「科学的介護推進に関する評価」の操作画面 >

## パピルスレン

### ■一部様式の操作画面を変更しました。

右表の対象の様式について、操作画面の構成を変更しま した。(「登録画面」の右側に履歴の一覧画面が表示される ようになりました。)

| 対象の様式              |
|--------------------|
| 科学的介護推進に関する評価      |
| 個別機能訓練計画書          |
| リハビリケア計画書          |
| 自立支援促進に関する評価・支援計画書 |

|                  |             |                           |     |    | -           |          |               |          |       |       |          |            |        |              |           |
|------------------|-------------|---------------------------|-----|----|-------------|----------|---------------|----------|-------|-------|----------|------------|--------|--------------|-----------|
|                  |             |                           | i   | 氏名 | たんぽぽ        | 和子       |               | 性別       | 女     | 生年月日  | 昭和25年0   | 4月01日      | (74歳)  | 個人コード        |           |
| 利用者一覧            |             | 機能メニュー                    | 担   | 当者 | 支援誠二        |          |               |          |       |       |          |            |        |              |           |
| 施バビルス老人の         | 呆健施         | 設                         | -   |    | 新規登録        |          |               |          |       |       |          |            |        |              |           |
| G (指定なし)         |             |                           | · / | -  |             | _        |               |          |       |       |          |            |        |              |           |
|                  |             | 索                         |     | 表示 | 期間: 🗌       | ]        | •~            |          |       | ▼ 修正履 | 歴: 🗆 表示す | る再表示       | (表示件   | 数は最大201      | 牛までです)    |
| アカサタナ<br>ハマヤラワ   | 他           | 全                         | Ī   |    | 評価日         |          | 2024年         | 07月01日 雨 | 雨宮 次郎 |       | ;        | 2024年04月01 | 日支援陽   | <del>7</del> | 2023      |
| 検索件数 21件         |             |                           | . i |    | 入力          |          | <b>王王王</b> 入力 |          | _     | 1 印刷  | 入力       |            | =e- 두  | 白扇           | 入力        |
| 氏名               | 年齡          | 要介護度                      | Î   |    | 総論          |          |               | 総論       |       |       |          | 総          | 言冊     |              |           |
| すみれ 恵子           | 73          | 要支援2                      | i   |    | 診断名         |          |               | 診断名      |       |       |          | 言念辨        | 所名     |              |           |
| ひまわり 京子          | 73          | 要介護1                      |     |    |             | <u>`</u> |               | Digit Li |       |       |          |            |        |              |           |
| たんぽぽ 和子          | 74          | 要介護3                      |     |    | 診断名し        | )        | アルツハイマー型語     | 認大切正     |       |       | アルツハイマ   | 一型認知正      |        |              | アルツハイマー型  |
| みつば 誠            | 74          | 要介護4                      |     |    | 診断名(2       | )        | 高血圧性心疾患       |          |       |       | 高血圧症     |            |        |              | 高血圧性心疾患   |
| ききょう 浩二          | 77          | 要介護4                      |     |    | 診断名③        | )        |               |          |       |       |          |            |        |              |           |
| いちょう 弘子          | 78          | 要介護3                      |     |    | 服薬情報        | ł        |               | 服薬情報     | ł     |       |          | 服薬         | 計畫報    |              |           |
| とちのき 稔           | 79          | 要介護3                      |     |    | 服薬①         |          | アリセプト錠5mg     |          |       |       | アリセプト錠   | ōmg        |        |              | アリセプト錠5mg |
| もみじ 勲            | 80          | 要介護4                      |     |    | 服薬②         |          | セララ錠50mg      |          |       |       | セララ錠50r  | ng         |        |              | セララ錠50mg  |
| すずらん 美代子         | 83          | 要介護4                      | li  |    | 服薬③         |          |               |          |       |       |          |            |        |              |           |
| つくし 智子           | 83          | 要介護4                      |     |    | ADL         |          |               | ADL      |       |       |          | A          | DL     |              |           |
| あやめ 久美子          | 84          |                           |     |    | 食事          |          |               | 一部介財     | ,     |       |          | 一部         | 阶助     |              |           |
| <u></u><br>層麻の一覧 | ामा         |                           |     | 椅子 | とベッド間の      | の移乗      |               | 監視下      |       |       |          | 白          | 立      |              |           |
|                  | 5<br>四<br>1 | 画/J <sup>.</sup><br>ニノー ( |     |    | 整容          |          |               | 全介助      |       |       |          | 一部         | 介助     |              |           |
| 衣示される            | 54          |                           | i   |    |             | -        |               | 令公明      |       |       |          | ±r         | 公明     |              |           |
| なりました            | -           |                           |     | _  | 11111111111 | _        |               | 土川助      |       |       |          |            | 11 100 | _            |           |

### <(例)科学的介護推進に関する評価の操作画面>

### パピルスレン

### ■令和6年度新様式(0300版)のCSV作成に対応しました。

「CSV 作成」機能の「様式情報」「利用者情報」について、新様式(0300版)の CSV 作成に対応しました。 ※V1.0.3.0 へのバージョンアップ後は、CSV ファイルは新様式(0300版)で出力されます。

| < | 様式情報の CSV 作成画面 | > |
|---|----------------|---|
|---|----------------|---|

| 収  | 集期間  | 期間 2024 • 年 4 • 月度   | 施設               | パピルス老人保健施設 | ・グループ       | (指定なし) |      | • Ve | r: 0300 閉じる |
|----|------|----------------------|------------------|------------|-------------|--------|------|------|-------------|
| Ā  | 间用者  | Q C ()               | 未作成分出力 🕖 期間内全件出力 |            | 作成種別を選択する   | 収集開始   |      |      |             |
| 表示 | :睡到! | ●種別順 ○利用者順 全件選択      | 全件未選択 7件選択中      |            |             |        |      |      | CSV出力       |
| No | 選択   | 種別                   | 利用者              | 施設         | 日付          | 担当者    | 要介護度 | 処理   |             |
| 1  |      | 科学的介護推進情報            | たんほぼ 和子          | バビルス老人保健施設 | 2024年04月01日 | 支援 陽子  | 要介護3 |      |             |
| 2  |      | 科学的介護推進情報(既往歴情報)     | たんぼぼ 和子          | バビルス老人保健施設 | 2024年04月01日 | 支援 陽子  | 要介護3 |      |             |
| 3  |      | 科学的介護推進情報(服薬情報)      | たんぼぼ 和子          | バビルス老人保健施設 | 2024年04月01日 | 支援 陽子  | 要介護3 |      |             |
| 4  |      | □腔衛生管理情報             | たんぼぼ 和子          | バビルス老人保健施設 | 2024年04月01日 | 支援誠二   | 要介護3 |      |             |
| 5  |      | □腔衛生管理情報(□腔の健康状態の評価) | たんぼぼ 和子          | バビルス老人保健施設 | 2024年04月01日 | 支援誠二   | 要介護3 |      |             |
| 6  |      | □腔衛生管理情報(□腔衛生の管理内容)  | たんぽぽ 和子          | バビルス老人保健施設 | 2024年04月01日 | 支援誠二   | 要介護3 |      |             |
| 7  |      | □腔衛生管理情報(歯科衛生士が実施した□ | たんぼぼ 和子          | バビルス老人保健施設 | 2024年04月01日 | 支援誠二   | 要介護3 |      |             |
|    |      |                      |                  |            |             | ·      |      |      |             |

### <利用者情報のCSV 作成画面 >

| 利用者     ①     ①     収集開始       全件連訳     全件表報     2件選択中       No. 選訳     サービス     利用者     要介護度     処理       1     ジ     52     0000000001     ずみれ、恵子     要支援2     R84/08/01 ~ R85/07/31       2     ジ     52     0000000002     たんぱぱ 和子     要介護3     R85/04/01 ~ R85/04/01                              | 利用者     ①     ○     収集開始       全件選択     全件選択     2件選択中       No. 選択     サービス     利用者     要介護度     処理       1     ジ     52     0000000001     ずみれ、恵子     要支援2     Res/Ns/N1 ~ Res/Ns/N1       2     ジ     52     0000000002     たんはまま和子     要介護3     Res/Ns/N1 ~ Res/Ns/N1           | ЦJ | 集期間  | 期間   | 2024 • 年 4 • 月度    |        | 施設 パビルス               | 老人保健施設 | • | グループ | (指定なし) |  |
|----------------------------------------------------------------------------------------------------|----------------------------------------------------------------------------------------------------|----|------|------|--------------------|--------|-----------------------|--------|---|------|--------|--|
| 全件連択         全件準択         2件選択中           No. 端訳         サービス         利用者         要介護度         処理           1         52         0000000001         ずみれ、恵子         要支援2         Rad/We/01~Rd5/07/31           2         52         0000000002         たんぼぼ 和子         要介護3         Rad/We/10~Rd7/03/31 | 全件選択                                                                                                    | ,  | 间用者  |      | C                  |        | 収集開始                  |        |   |      |        |  |
| No.<         確報         サービス         利用者         要介護度         48理           1         52         000000001         ずみれ、恵子         要支援2         R84/18/01 ~ R85/13/31           2         52         0000000002         たんぼぼ 和子         要介護3         R86/14/01 ~ R15/13/31                              | No.         湖県         サービス         利用者         要介護度         48理           1         2         52         0000000001         すみれ、恵子         要支援2         Ret/Ms/01 ~ R85/07/31           2         52         0000000002         たんぼぼ 和子         要介護3         Ret/Ms/01 ~ R87/08/31 | 4  | ≌件選択 | 全件   | 未選択 2件選択中          |        |                       |        |   |      |        |  |
| 1         2         000000001         ずみれ         恵子         要支援2         R04/08/01~R05/01/31           2         2         52         000000002         たんぼぼ和子         要介護3         R05/01/01~R07/01/31                                                                                               | 1     ジ     52     0000000001     ずみれ恵子     要支援2     R04/08/01~R05/07/01       2     ジ     52     0000000002     たんばば和子     要介護3     R05/04/01~R07/02/01                                                                                                    | No | 選択 - | サービス | 利用者                | 要      | 介護度                   | 処理     |   |      |        |  |
| 2 👽 52 0000000002 たんぼま和子 要介護3 R06/04/01~R07/02/31                                                                                                    | 2 V 52 0000000002 たんぼは 和子 要介護3 R05/04/01~R07/08/01                                                                                                    | 1  |      | 52   | 0000000001 すみれ 恵子  | 要支援2   | R04/08/01 ~ R05/07/31 |        |   |      |        |  |
|                                                                                                    |                                                                                                    | 2  |      | 52   | 0000000002 たんぼぼ 和子 | 子 要介護3 | R06/04/01~ R07/03/31  |        |   |      |        |  |
|                                                                                                    |                                                                                                    |    |      |      |                    |        |                       |        |   |      |        |  |
|                                                                                                    |                                                                                                    |    |      |      |                    |        |                       |        |   |      |        |  |
|                                                                                                    |                                                                                                    |    |      |      |                    |        |                       |        |   |      |        |  |
|                                                                                                    |                                                                                                    |    |      |      |                    |        |                       |        |   |      |        |  |
|                                                                                                    |                                                                                                    |    |      |      |                    |        |                       |        |   |      |        |  |
|                                                                                                    |                                                                                                    |    |      |      |                    |        |                       |        |   |      |        |  |

令和6年度法改正で、「科学的介護推進に関する評価」の提出頻度が「少なくとも6月ごと」から「少なくとも3月ごと」に変更されました。

それにともない、LIFE 設定>「科学的介護推進に関する評価」の「作成サイクル」「警告サイクル」 を、バージョンアップ時にそれぞれ「3ヵ月」「2ヵ月10日」に自動変更しました。 (設定変更が必要な場合は、回日)(編集)ボタンから変更を行ってください。)

| LIFE 設定 | 直面                     |       |     |                                            |       |         | ×           |
|---------|------------------------|-------|-----|--------------------------------------------|-------|---------|-------------|
| LIFE 設  | 定                      | 「作成サー | (ク) | レ」「警告サイク                                   | フレ」   | をそれぞ    | n           |
|         |                        | 【3ヵ月】 | 12  | カ月10日」に                                    | 目動多   | シ史しまし   | <i>っ</i> た。 |
| 運用      | 記録種別                   | 編集    |     | 作成サイクル                                     |       | 警告サイク   | 7ル          |
|         | 科学的介護推進に関する評価          |       | 0   | 3ヵ月                                        | 0     | 2ヵ月 10日 |             |
|         | 栄養ケア アセスメント            |       | 0   | 3ヵ月                                        | 0     | 2ヵ月 10日 |             |
|         | 口腔衛生管理体制についての計画書       |       | 0   | 3ヵ月                                        | 0     | 2ヵ月 10日 |             |
|         | 口腔機能向上サービスに関する計画書      |       | 0   | 3ヵ月                                        | 0     | 2ヵ月 10日 |             |
|         | 生活機能チェックシート            |       | 0   | 3ヵ月                                        | 0     | 2ヵ月 10日 |             |
|         | 認知症チェックシート             |       | 0   | 3ヵ月                                        | 0     | 2ヵ月 10日 |             |
|         | 個別機能訓練計画書              |       | 0   | 3ヵ月                                        | 0     | 2ヵ月 10日 |             |
|         | リハビリ計画                 |       | 0   | 3ヵ月                                        | 0     | 2ヵ月 10日 |             |
|         | 褥瘡対策に関するスクリーニング・ケア計画書  |       | 0   | 3ヵ月                                        | 0     | 2ヵ月 10日 |             |
|         | 排せつの状態に関するスクリーニング・支援計画 | 書 🕮   | 0   | 3ヵ月                                        | 0     | 2ヵ月 10日 |             |
|         | 自立支援促進に関する評価・支援計画書     |       | 0   | 3ヵ月                                        | 0     | 2ヵ月 10日 |             |
|         | 薬剤変更に係る情報提供書           |       | 0   | 3ヵ月                                        | 0     | 2ヵ月 10日 |             |
|         | ADL維持等加算               |       | 0   |                                            | 0     | 20日前    |             |
| CSI     | /出力フォルダー C:¥Life CSV   |       |     | ·<br>· · · · · · · · · · · · · · · · · · · |       | ,       |             |
|         |                        |       |     |                                            |       |         |             |
| _       |                        |       |     |                                            |       |         |             |
| 1       | 登録                     |       |     | H                                          | 出力履歴参 | 照       | 閉じる         |

フェースシート>服薬情報について、入力画面に「過去処方」チェックボックスを追加しました。

|                      |                                |                  | <> <u>-</u>                                          |        |          |                    |                    |             |  |
|----------------------|--------------------------------|------------------|------------------------------------------------------|--------|----------|--------------------|--------------------|-------------|--|
|                      |                                |                  |                                                      |        |          | 服薬情報               |                    |             |  |
| 登録日<br>□ 入所時<br>薬剤新規 | 2024<br>i処方 I<br><sup>登録</sup> | /04/01<br>] 退所時候 | <ul> <li>▼ 医師 支援 誠二</li> <li>□ 臨時処方 □ 持参薬</li> </ul> | 過去処方 < | 服薬<br>チェ | 管情報の入力通<br>ニックボックス | 画面に「過去ダ<br>へを追加しまし | 処方」<br>した。  |  |
| 編集 No.               | 回数                             | 種別               | 薬品                                                   | 用量     |          | 用法                 | コメント               | 処方開始日       |  |
| 1                    |                                | 内服               | セララ錠50mg                                             | 1 ×    | 01       | 18 10              |                    | 2024年04月01日 |  |
|                      |                                |                  |                                                      |        |          |                    |                    |             |  |

<フェースシート(服薬情報)の入力画面>

「過去処方」にチェックを入れて登録(または更新)した服薬情報は、フェースシートの画面上や「LIFE 関連」の「薬剤更情報」の入力画面上で非表示になります。

※「過去処方」は、服薬情報の処方の「登録日」ごとに設定することができます。

<フェースシート(服薬情報)の入力画面>

|    |             |       |        |                 |     |        |    | 服薬情報    |      |             |
|----|-------------|-------|--------|-----------------|-----|--------|----|---------|------|-------------|
| 登録 | 8           | 2024/ | /04/01 | ▼ 医師 支援 誠二      | Q 🗷 | 過去処方 < | 「過 | 去処方」にチ  | ェックを |             |
| 口入 | <b>听時</b> 处 | 心方 口  | ]退所時处  | 1方 □ 臨時処方 □ 持参薬 |     |        | 入オ | いて登録します | す。   |             |
| 栗剤 | 新規堂         | 舔     |        |                 |     | L      |    |         |      |             |
| 編集 | No.         | 回数    | 種別     | 藥品              |     | 用量     |    | 用法      | コメント | 処方開始日       |
|    | 1           |       | 内服     | セララ錠50mg        |     | 1 ×    | 01 | 18 10   |      | 2024年04月01日 |
|    |             |       |        |                 |     |        |    |         |      |             |
|    |             |       |        |                 |     |        |    |         |      |             |

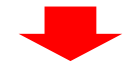

<フェースシート(病歴/服薬情報)の選択画面>

| 新規登録   | 服薬情報        |       |    |            |                | 過去処方も        | 表示する         | 3         |        |
|--------|-------------|-------|----|------------|----------------|--------------|--------------|-----------|--------|
| 編集     | 登録日         | 回/日数  | 種別 | Ř          | 2              |              | 用量           |           | 用法     |
|        | 2024年06月15日 |       | 屯服 | ロキソニン錠60mg |                | 1            | х            | 錠         |        |
|        | 2024年04月01日 |       | 内服 | アリセプト錠5mg  |                | 1            | х            | 錠         |        |
|        |             |       |    |            |                |              |              |           |        |
| •••••• | ••••••      | ••••• |    | •••••      |                | •••••        |              | /         | ·····  |
|        |             |       |    |            | フェースシー 服薬情報が非認 | ト等の画<br>表示にな | <br>面上<br>いま | で「遁<br>す。 | 」去処方」の |

| ポイント                                                                                                    |             |         |       |               |       |        |      |       |
|----------------------------------------------------------------------------------------------------|-------------|---------|-------|---------------|-------|--------|------|-------|
| ースシ-                                                                                                    | -ト等の画詞      | 面上にま    | 5る「   | 過去処方も表示する」チェッ | クを    | 入れる    | ыŁ.  | 「過去処  |
| 録した朋                                                                                                    | 服薬情報を剥      | 表示する    | ふこと   | ができます。        |       |        |      |       |
| 新規登録                                                                                                    | 服薬情報        |         |       |               | ■過去処フ | ちも表示する | 3    |       |
| 編集                                                                                                    | 登録日         | 回/日数    | 種別    | 薬品            |       | 用量     |      | 用法    |
|                                                                                                    | 2024年06月15日 |         | 屯服    | ロキソニン錠60mg    | 1     | х      | 錠    |       |
| and a second second sec | 2024年04月01日 |         | 内服    | アリセプト錠5mg     | 1     | ×      | 錠    |       |
|                                                                                                    |             | ******* |       | +7            | 1     | v      | 紵    | 1日 1回 |
|                                                                                                    | 2024年04月01日 |         | 内服    | C/JwbUmg      |       | ^      | 9.40 |       |
|                                                                                                    | 2024年04月01日 |         | Mille | CノJ&SUMg      |       |        | se   |       |

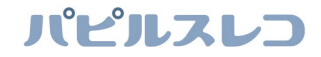

#### 取込エラーの場合の手順変更

科学的介護情報システム LIFE (厚労省)の「外部データ取込」時に取込エラーが表示された場合は、「外部データ取込」画面の「エラー表示」ボタンから、エラー内容を確認してください。

 ※「LIFE CSV エラー解析」システム(LIFE\_Erro\_Report)は新様式 (0300 版)の取込エラーには対応していません。
 新様式のエラー解析は正しく完了しませんので、ご注意ください。

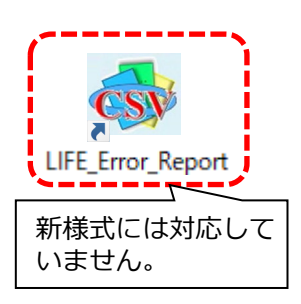

#### <エラー内容の確認手順(科学的介護情報システム LIFE)>

※操作手順の詳細は、科学的介護情報システム LIFE(厚労省)の操作手順書をご覧ください。

(1)科学的介護情報システム LIFE(厚労省)の「外部データ取込」時にエラーとなった場合は、 「エラー表示」ボタンをクリックします。

| <u>بر</u> | ニュー画面 > データ取込画面 > データ取込結果画面   | 🛛 お問い合わせの方へ         | 🥑 操作マニュア | ル・よくあるご質問等 | Ө 介護 太郎 | <ul> <li>ログアウト</li> </ul> |
|-----------|-------------------------------|---------------------|----------|------------|---------|---------------------------|
| CS۱       | ファイルを取り込みました。                 |                     |          |            |         |                           |
| No        | ファイル名                         | 様式名                 | 新規登録件数   | 更新件数       | エラー件数   | エラー詳細                     |
| 1         | 科学的介護推進情報(既往歴情報)_20240801.csv | 科学的介護推進に関する評価(診断名)  | 0        | 0          | 2 🔺     | エラー表示                     |
| 2         | 科学的介護推進情報(服薬情報)_20240801.csv  | 科学的介護推進に関する評価(服薬情報) | 2        | 0          | 0       | エラー表示                     |
| 3         | 科学的介護推進情報_20240801.csv        | 科学的介護推進に関する評価       | 0        | 2          | 「       | エラー表示」<br>:クリックしま         |
|           |                               |                     |          |            |         |                           |
|           |                               | ± 1∋-               | CSV出力    |            |         | 様式一覧管理                    |

(2)「エラー詳細画面」が表示されます。「利用者氏名」や「エラー説明」を確認し、内容をメモして ください。

| エラー詳細画面 |                                |         |                            |     |     |                |                                                                          |  |
|---------|--------------------------------|---------|----------------------------|-----|-----|----------------|--------------------------------------------------------------------------|--|
|         | ファイル名                          | 科学的     | 內養推進情報(既往歴情報)_20240801.csv |     |     | .csv           |                                                                          |  |
| No.     | 利用者ID                          | 利用者氏名   | 種別                         | 行番号 | 列番号 |                | エラー説明                                                                    |  |
| 1       | 00000115                       | たんぽぽ 和子 | 科学的介護推進に関する評<br>価(診断名)     | 1   | 8   | データ項目<br>値が設定さ | データ項目「傷病名(コード)(injury_code)」にマスタデータに存在しない<br>値が設定されています。入力内容を再度確認してください。 |  |
| +-      | 「利用者氏名」や「エラー説明」をし、内容をメモしてください。 |         |                            |     |     |                |                                                                          |  |
| 表示 閉じ   | 表示件数 10 ▼                      |         |                            |     |     |                |                                                                          |  |

(3)パピルスレコの「LIFE 関連」ボタンから、エラーの原因となった内容を修正してください。 修正後に「CSV 作成」を行い、もう一度科学的介護情報システム LIFE(厚労省)の「外部 データ取込」を行ってください。

ご案内は以上です。